# Dialog Engine for Two Agents Documentation

# Contents

| Running the Male and Female Dialog scene | . 2 |
|------------------------------------------|-----|
| Uploading and Downloading Dialog files   | . 2 |
| Viewing and Downloading Existing Files   | . 3 |
| Uploading New Files                      | . 3 |
| Creating a dialog file                   | . 5 |
| Dialog states                            | . 5 |
| Dialog variables                         | . 6 |
| Using variables                          | . 6 |
| Progressing through the dialog           | . 7 |
| Creating Audio                           | . 8 |
|                                          |     |

# Running the Male and Female Dialog scene

Open the URL <u>https://web.science.mq.edu.au/vworlds/agent\_dialog/MFdialog/</u> in a browser. It will run best in Chrome or Firefox. Wait for the Unity WebGL application to load and then you will be able to run through the sample dialog provided.

## Uploading and Downloading Dialog files

You can upload new dialog and audio files and download the existing files on the Agent Dialog Management page: <u>https://web.science.mq.edu.au/vworlds/agent\_dialog/</u>

On this page you can access the Male and Female dialog scene via the link under the "Current Agent Links" heading, and upload and download dialog and audio files under the "Upload dialog Files" heading.

## Agent Links

Current Agent Links

• Male and Female dialog

## Upload dialog Files

| Upload dialog csv file                                                                                                    |
|----------------------------------------------------------------------------------------------------|
| Select which agent dialog you are uploading the dialog csv file for:                                                                                                    |
| Select the csv file you want to upload                                                                                                    |
| Browse No file selected.                                                                                                    |
| Upload csv file                                                                                                    |
| Upload dialog audio files                                                                                                    |
|                                                                                                    |
| Select which agent dialog you are uploading the audio files for:<br>O Male and Female dialog                                                                                                    |
| Select which agent dialog you are uploading the audio files for:<br>Male and Female dialog<br>Select one or multiple audio files to upload. You can upload up to 20 files at a time.<br>Note: audio files must be in MP3 format. If your audio files are not in this format, you can<br>convert them here: https://online-audio-converter.com/                                            |
| Select which agent dialog you are uploading the audio files for: <ul> <li>Male and Female dialog</li> </ul> <li>Select one or multiple audio files to upload. You can upload up to 20 files at a time. Note: audio files must be in MP3 format. If your audio files are not in this format, you can convert them here: https://online-audio-converter.com/ Browse No files selected.</li> |

### Viewing and Downloading Existing Files

To view and download the existing dialog file that is being used by the Male and Female dialog scene, select the "Male and Female dialog" radio button under the "Upload dialog csv file" heading and then click on the "dialog.csv" file that appears. This will download the dialog file to your computer. You can then open this file in Excel, notepad, or any other spreadsheet or text editing tool.

| Upload dialog csv file                                                                                             |
|----------------------------------------------------------------------------------------------------|
| Select which agent dialog you are uploading the dialog csv file for:<br><ul> <li>Male and Female dialog</li> </ul> |
| Select the csv file you want to upload                                                                             |
| Browse No file selected.                                                                                           |

Files uploaded for Male and Female dialog

To view and download the existing audio files that are being used by the Male and Female dialog scene, select the "Male and Female dialog" radio button under the "Upload dialog csv file" heading. This will display all the audio files that have been uploaded for the dialog. You can click on these files to open them in the browser, or right click and save them to your computer.

| Upload dialog audio files                                                                                                    |
|----------------------------------------------------------------------------------------------------|
| Select which agent dialog you are uploading the audio files for: <ul> <li>Male and Female dialog</li> </ul>                                                                                                    |
| Select one or multiple audio files to upload. You can upload up to 20 files at a time.<br>Note: audio files must be in MP3 format. If your audio files are not in this format, you can convert them here: https://online-audio-converter.com/ |
| Browse No files selected.                                                                                                    |
| Upload audio files                                                                                                    |
| Files uploaded for Male and Female dialog                                                                                                    |

female1.MP3 female2.MP3 female3.MP3 female4.MP3 female6.MP3 femaleIntro.MP3

#### **Uploading New Files**

To upload a new dialog file, select the "Male and Female dialog" radio button under the "Upload dialog csv file" heading, then click the Browse button and select your dialog file, then click "Upload

csv file". Make sure the dialog has been saved in csv format before you upload it. The file will be renamed to "dialog.csv" and will overwrite the previous dialog file.

# Upload dialog Files

| Upload dialog csv file                                                                           |
|--------------------------------------------------------------------------------------------------|
| Select which agent dialog you are uploading the dialog csv file for:<br>• Male and Female dialog |
| Select the csv file you want to upload                                                           |
| Browse male_female_dialog.csv                                                                    |
| Files unleaded for Male and Female dislar                                                        |

To upload new audio files, select the "Male and Female dialog" radio button under the "Upload dialog csv file" heading, then click browse and select your audio files, then click "Upload audio files". You can use shift + select to select up to 20 files to upload at once.

| Upload dialog audio files                                                                                                    |
|----------------------------------------------------------------------------------------------------|
| Select which agent dialog you are uploading the audio files for: <ul> <li>Male and Female dialog</li> </ul>                                                                                                    |
| Select one or multiple audio files to upload. You can upload up to 20 files at a time.<br>Note: audio files must be in MP3 format. If your audio files are not in this format, you can convert them here: https://online-audio-converter.com/ |
| Browse 9 files selected. Upload audio files                                                                                                    |

The uploaded audio files will overwrite any existing audio files with the same names.

Once your new dialog and audio files have been uploaded, you can access the updated scene using the "Male and Female dialog" link at the top of the page. You can upload a dialog file without uploading any audio for it, but you will need to click on each speech bubble to progress the dialog.

# Creating a dialog file

A Dialog file should be in csv format with UTF8 encoding and have the following heading structure:

| Current State                                | Next State                                                                            | Utterance          | Meaning | Style | Actions                                                          | Agent Name                                                                                 |
|----------------------------------------------|---------------------------------------------------------------------------------------|--------------------|---------|-------|------------------------------------------------------------------|--------------------------------------------------------------------------------------------|
| The name of the<br>current line of<br>dialog | The dialog state<br>that comes<br>next, or <b>End</b> if<br>this is the last<br>state | The line of dialog | Blank   | Blank | What you want<br>to happen at the<br>end of this dialog<br>state | The name of the<br>Agent who is<br>speaking or just<br>"Player" if it is a<br>player state |

Each agent has a unique name assigned to them that must be entered into the Agent Name column. For the Male and Female dialog scene, the names are "Male" for the male agent and "Female" for the female agent. All agent names are case sensitive.

| Α             | В                                                                     | C                                                                                                    | D                                                                                                    | E                                                                                                    | F                                                                                                    | G                                                                                                    |
|---------------|-----------------------------------------------------------------------|----------------------------------------------------------------------------------------------------|----------------------------------------------------------------------------------------------------|----------------------------------------------------------------------------------------------------|----------------------------------------------------------------------------------------------------|----------------------------------------------------------------------------------------------------|
| Current State | Next State                                                            | Utterance                                                                                                    | Meaning                                                                                                    | Style                                                                                                    | Actions                                                                                                    | AgentName                                                                                                    |
| Start         | femaleIntro                                                           | Click to start                                                                                                    |                                                                                                    |                                                                                                    | clear:all                                                                                                    | Female                                                                                                    |
| femaleIntro   | maleIntro                                                             | Hey Jason, how are you going?                                                                                                    |                                                                                                    |                                                                                                    |                                                                                                    | Female                                                                                                    |
| maleIntro     | female1                                                               | Hey Kristen, I'm ok. I'm pretty hungry though.<br>Should we go out to eat?                                                           |                                                                                                    |                                                                                                    |                                                                                                    | Male                                                                                                    |
| female1       | male2                                                                 | Sounds good. What were you thinking of?                                                                                              |                                                                                                    |                                                                                                    |                                                                                                    | Female                                                                                                    |
| male2         | female2                                                               | How about pizza?                                                                                                    |                                                                                                    |                                                                                                    |                                                                                                    | Male                                                                                                    |
| f<br>f        | A<br>Current State<br>Start<br>Start<br>maleIntro<br>Semale1<br>male2 | A B<br>Current State Next State<br>Start femaleIntro<br>remaleIntro maleIntro<br>maleIntro female1<br>female1 male2<br>male2 female2 | A       B       C         Current State       Next State       Utterance         Start       femaleIntro       Click to start         StemaleIntro       maleIntro       Hey Jason, how are you going?         Hey Kristen, I'm ok. I'm pretty hungry though.         maleIntro       female1         Should we go out to eat?         female1       male2         female2       How about pizza? | A       B       C       D         Current State       Next State       Utterance       Meaning         Start       femaleIntro       Click to start       Image: Control of the start         Start       maleIntro       Hey Jason, how are you going?       Image: Control of the start         maleIntro       female1       Should we go out to eat?       Image: Control of the start         female1       male2       Sounds good. What were you thinking of?       Image: Control of the start | A       B       C       D       E         Current State       Next State       Utterance       Meaning       Style         Start       femaleIntro       Click to start       Image: Constant state       Meaning       Style         Start       femaleIntro       Click to start       Image: Constant state       Image: Constant state | ABCDEFCurrent StateNext StateUtteranceMeaningStyleActionsStartfemaleIntroClick to startclear:allremaleIntromaleIntroHey Jason, how are you going?Image: StartImage: StartremaleIntrofemale1Should we go out to eat?Image: StartImage: Startremale1male2Sounds good. What were you thinking of?Image: StartImage: Startremale2female2How about pizza?Image: StartImage: Start |

## **Dialog states**

There are two categories of dialog states, agent states, and player states. An agent state is something that is said by one of the agents or characters the player is talking to. A player state is a list of responses that the player can choose from.

A player state must have "re\_" in front of its state name and can take up several rows – one row for each option. Each option can either go to a different next state or the same one.

| e.g.          |            |                           |         |       |         |            |
|---------------|------------|---------------------------|---------|-------|---------|------------|
| Current State | Next State | Utterance                 | Meaning | Style | Actions | Agent Name |
| Agent_a1      | re_player1 | Hello, how are you?       |         |       |         | Agent_a    |
| re_ player1   | Agent_b1   | I'm great                 |         |       |         | Player     |
| re_ player1   | Agent_b1   | l'm good                  |         |       |         | Player     |
| re_ player1   | Agent_b2   | I'm not that good         |         |       |         | Player     |
| Agent_b1      | End        | That's good               |         |       |         | Agent_b    |
| Agent_b2      | End        | I'm sorry to hear<br>that |         |       |         | Agent_b    |
| End           | Agent_a1   | Click to restart          |         |       |         | Agent_b    |

Your first state should be called "Start" and have the Utterance be something like "Click here to start".

| Current State | Next State | Utterance           | Meaning | Style | Actions | Agent Name |
|---------------|------------|---------------------|---------|-------|---------|------------|
| Start         | Agent1     | Click here to start |         |       |         | Agent_a    |
| Agent1        | re_agent1  | Hello, how are      |         |       |         | Agent_a    |
|               |            | your                |         |       |         |            |

When you want to end your dialog, put "End" as the next state, and make the End state say something like "Click to restart".

| Current State | Next State | Utterance        | Meaning | Style | Actions | Agent Name |
|---------------|------------|------------------|---------|-------|---------|------------|
| Agent20       | End        | Goodbye for now  |         |       |         | Agent_a    |
| End           | Agent1     | Click to restart |         |       |         | Agent_a    |

#### Dialog variables

You can set and unset variables in the Actions column using the syntax *set:varname* and *clear:varname*. A variable set during a dialog state will be set once the dialog state is ready to progress to the next state.

| Current State | Next State | Utterance                           | Meaning | Style | Actions     |
|---------------|------------|-------------------------------------|---------|-------|-------------|
| Agent1        | Agent2     | The variable begin has not been set |         |       | set:begin   |
| Agent2        | Agent3     | The variable begin has been set     |         |       | clear:begin |
| Agent3        | End        | The variable begin has been cleared |         |       |             |

You can set and clear several variables at once using the ';' character to separate them, or use clear:all to clear all variables at once.

| Current State | Next State | Utterance    | Meaning | Style | Actions                       |  |
|---------------|------------|--------------|---------|-------|-------------------------------|--|
| Agent1        | Agent2     | Hello there! |         |       | set:begin;clear:var2;set:var3 |  |

A variable will stay set until it is cleared in the dialog file. Refreshing the browser page or closing and opening the browser will not clear the variables. You can pre-emptively clear variables in your starting state if you want to make sure they are all cleared for each new session.

| Current State | Next State | Utterance      | Meaning | Style | Actions   |  |
|---------------|------------|----------------|---------|-------|-----------|--|
| Start         | Agent1     | Click to Start |         |       | clear:all |  |

Using variables

You can use variables to re-direct to a different next state using the syntax *if(variable&...]):next\_dialog\_state* 

| Current     | Next State | Utterance    | Meaning | Style | Actions                                      |
|-------------|------------|--------------|---------|-------|----------------------------------------------|
| State       |            |              |         |       |                                              |
| Agent1      | re_player1 | What is 2x3? |         |       |                                              |
| re_ player1 | Agent2     | 6            |         |       | set:six                                      |
| re_ player1 | Agent2     | 12           |         |       | set:twelve                                   |
| Agent2      | re_player2 | What is 5x3? |         |       |                                              |
| re_player2  | Agent3     | 15           |         |       | set:fifteen                                  |
| re_player2  | Agent3     | 53           |         |       | set:fiftythree                               |
| Agent3      | Agent4     | Thanks       |         |       | if(twelve&fiftythree):Agent6;if(six):Agent5; |
|             |            |              |         |       | if(fifteen):Agent5;if(six&fifteen):Agent4    |
| Agent4      | End        | Great! You   |         |       | clear:six;clear:fifteen                      |
|             |            | got 100%     |         |       |                                              |
| Agent5      | End        | Not bad, you |         |       | clear:six;clear:fifteen                      |
|             |            | got 50%.     |         |       |                                              |
| Agent6      | End        | Too bad,     |         |       | clear:twelve;clear:fiftythree                |
|             |            | you got both |         |       |                                              |
|             |            | wrong.       |         |       |                                              |

In the above example, there are 3 different outcomes of the maths questions: 100% correct, 50% correct and 0% correct. The if statements are evaluated from left to right, so if the player answered both six and fifteen, the last statement **if(six&fifteen):Agent4** will overwrite the two previous if statements: **if(six):Agent5** and **if(fifteen):Agent5** and the player will be redirected to the state **Agent4**.

## Progressing through the dialog

The dialog engine will display each dialog state as a speech bubble above the head of the agent in the AgentName column. If the dialog has an audio file associated with it, the agents' dialogs will progress automatically with their audio, otherwise you can click on the speech bubble to progress the dialog to the next state. The Start and End states will not be read out by the agents and must always be clicked on.

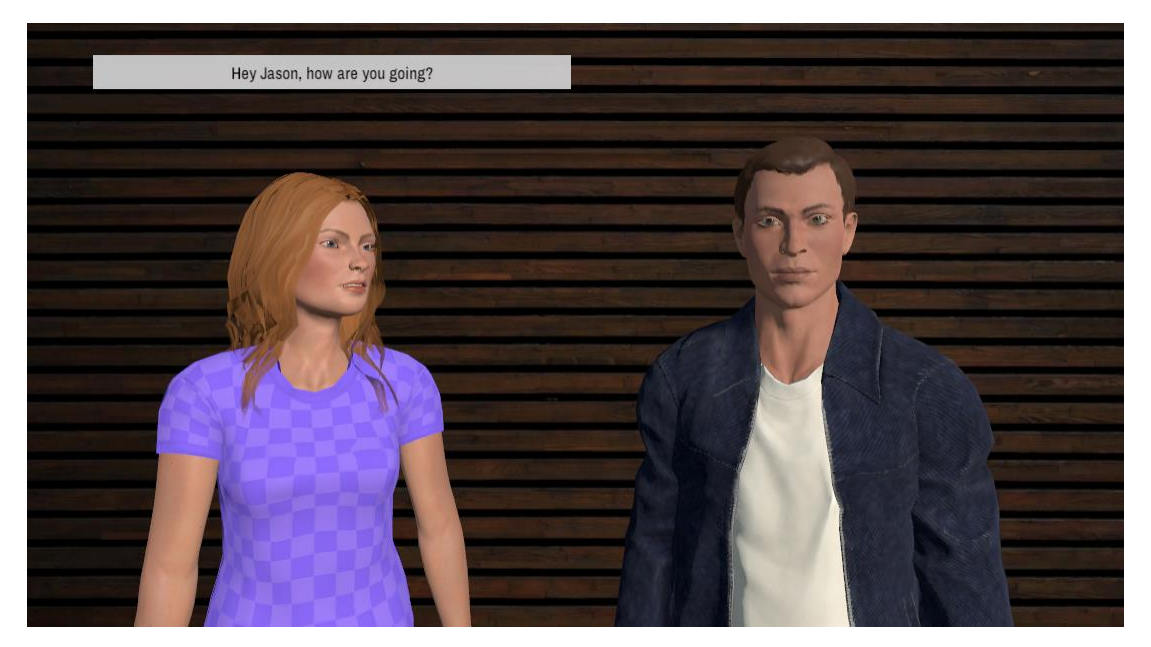

## **Creating Audio**

When the dialog engine displays each state's speech bubble, it will look for an mp3 file with the same name as the state to play at the same time. If no audio file is present, it will still display the speech bubble, but you will need to click on it to progress to the next state.

For example, in the sample file, when the dialog engine displays the state "femaleIntro", it will look for an audio file called "femaleIntro.mp3" to play at the same time.

|   | А             | В           | C                             | D       | E     | F         | G         |
|---|---------------|-------------|-------------------------------|---------|-------|-----------|-----------|
| 1 | Current State | Next State  | Utterance                     | Meaning | Style | Actions   | AgentName |
| 2 | Start         | femaleIntro | Click to start                |         |       | clear:all | Female    |
|   |               |             |                               |         |       |           |           |
| 3 | femaleIntro   | maleIntro   | Hey Jason, how are you going? |         |       |           | Female    |

You can see this file in the "Upload dialog audio files" section of the Agent Dialog Management page (<u>https://web.science.mq.edu.au/vworlds/agent\_dialog/</u>)

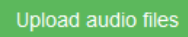

Files uploaded for Male and Female dialog

female1.MP3 female2.MP3 female3.MP3 female4.MP3 female6 MP3 femaleIntro.MP3

Each state must have a separate mp3 file with the same name as the state. The audio can be recorded using a text-to-speech service (like <u>https://ttsmp3.com/</u>), or a voice actor. The agents will lip-sync to the audio as it is being played.